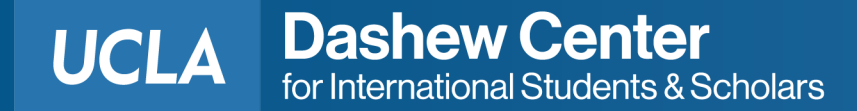

# Post-completion Optional Practical Training (OPT) Online I-765 Submission with USCIS

Please note, these materials are for reference only. When preparing your online I-765 application, please follow the instructions and prompts provided by USCIS in the online application.

The USCIS online I-765 application may change at any time, and these materials are provided as-is and to the best of our knowledge. The Dashew Center is not responsible for the outcome of your OPT application.

## Go to https://my.uscis.gov/ and create an account.

UCLA Dashew Center for International Students & Scholars

## ernment <u>Here's how you know</u> ~

U.S. Citizenship and Immigration Services

### Sign Up

Your USCIS account is only for you. Do not create a shared account with family or friends. Individual accounts allow us to best serve you and protect your personal information.

You must provide your own email address below if you are the one who is filing a form online, submitting an online request, or tracking a case.

Email \*

Email confirmation \*

Your email address is used to log in to your USCIS Account. All USCIS email communications will be sent to this address.

#### Sign Up

Already have an account?

#### Sign In

#### Legal

- · Department of Homeland Security Consent
- DHS Privacy Notice
- FBI Privacy Notice
- · Paper Reduction Act Burden Disclosure Notice
- · Terms of Use

The email address you use to register a MYUSCIS account should be an address that you check frequently and will continue to check after graduating.

# Then, click on "File, a form online"

An official website of the United States government <u>Here's how you know</u> ~ U.S. Citizenship and Immigration Services **O** My Account My Account 🔻 Resources • Sign Out Welcome To Your USCIS Account Select What You Want To Do B B 8= Add a case to your Enter a representative File a form online Verify your identity account passcode Enter your online access Review and sign forms Start a new form, upload Answer questions about prepared for you by your code (OAC) to add and evidence, and pay and your immigration history attorney or representative manage a case to your submit online to verify your personal account identity

#### Return to top

UCLA

## Choose the form "I-765, Application for Employment Authorization"

## File a Form

Select the form you want to file online. Once you start, we will automatically save your information for 30 days, or from the last time you worked on the form.

**Fee waiver:** If you are requesting a fee waiver, you cannot file online. You must file a paper version of both the Form I-912, Request for Fee Waiver and the form for the specific benefit you are requesting. You can review the fee waiver guidance at <u>www.uscis.gov/feewaiver</u>.

Select the form you want to file online.

I-90, Application to Replace Permanent Resident Card

I-130, Petition for Alien Relative

I-134A, Online Request to be a Supporter and Declaration of Financial Support

I-539, Application To Extend/Change Nonimmigrant Status

I-589, Application for Asylum and for Withholding of Removal

I-765, Application for Employment Authorization

I-821, Application for Temporary Protected Status (TPS)

## **₽**

## The eligibility category is

## "(c)(3)(B) - F-1 student, post-completion OPT"

Select the form you want to file online.

#### I-765, Application for Employment Authorization

Use this form to request employment authorization and an Employment Authorization Document (EAD) if your immigration status allows you to work in the United States.

A Note: You may apply online if your eligibility category is:

- (a)(12) Temporary Protected Status (You are submitting an initial Form I-821 or you have an approved Form I-821);
- (c)(3)(A) F-1 student, pre-completion OPT;
- (c)(3)(B) F-1 student, post-completion OPT;
- (c)(3)(C) F-1 student, 24-month extension for STEM students (students holding a degree in science, technology, engineering, or mathematics);
- (c)(8) Applicants for Asylum under the ABC Settlement Agreement;
- (c)(8) Application for Employment Authorization Based on Pending Form I-589, Application for Asylum or for Withholding of Removal;
- (c)(11) Parole;
- (c)(19) Temporary Protected Status (You have a pending Form I-821); or
- (c)(33) Consideration of Deferred Action for Childhood Arrivals (DACA) (You must have a pending or approved Form I-821D in order to file Form I-765).

All other applicants must submit a paper Form I-765.

Start form

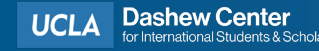

# Notes about eligibility category

## "(c)(3)(B) - F-1 student, post-completion OPT"

Dashew Center

the following eligibility categories:

#### F1 Students Seeking Optional Practical Training (OPT)

(c)(3)(A) eligibility category: Submit Form I-765 up to 90 days before being enrolled as an F-1 foreign student for one full academic year at an educational institution approved by U.S. Immigration and Customs Enforcement (ICE) and Student and Exchange Visitor Program (SEVP). Your period of employment will not start before you have completed one full academic year. If you completed the one-year requirement while in another valid nonimmigrant status and you are now in valid F-1 status, you are still eligible to apply for OPT.

(c)(3)(B) eligibility category: Submit Form I-765 up to 90 days before, but no later than 60 days after your program end date. You must submit your application within 30 days of the date that your designated school official (DSO) enters the recommendation for OPT into your Student and Exchange Visitor Information System (SEVIS) record. If you fail to do so, we will deny your OPT request.

(c)(3)(C) eligibility category: Submit Form I-765 application up to 90 days before your current OPT expires, but you must submit within 60 days of the DSO's approval of STEM OPT.

**Note:** If you are an F-1 student filing for initial or extension of OPT, your OPT and your employment authorization will be automatically terminated if you change educational program levels or transfer to another school. Working in the United States without authorization may result in your removal from the United States or denial of re-entry. Consult your DSO for additional details.

Temporary Protected Status (TPS)

# Section 1: Getting Started

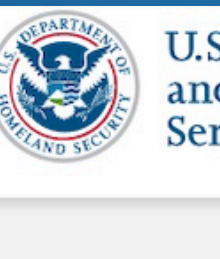

U.S. Citizenship and Immigration Services

I-765, Application for Employment Authorization

| Getting Started                      | ^ |
|--------------------------------------|---|
| Basis of eligibility                 |   |
| Reason for applying                  |   |
| Preparer and interpreter information |   |
| About You                            | ~ |
| Evidence                             | ~ |
| Additional Information               | ~ |
| Review and Submit                    | ~ |

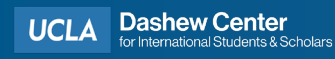

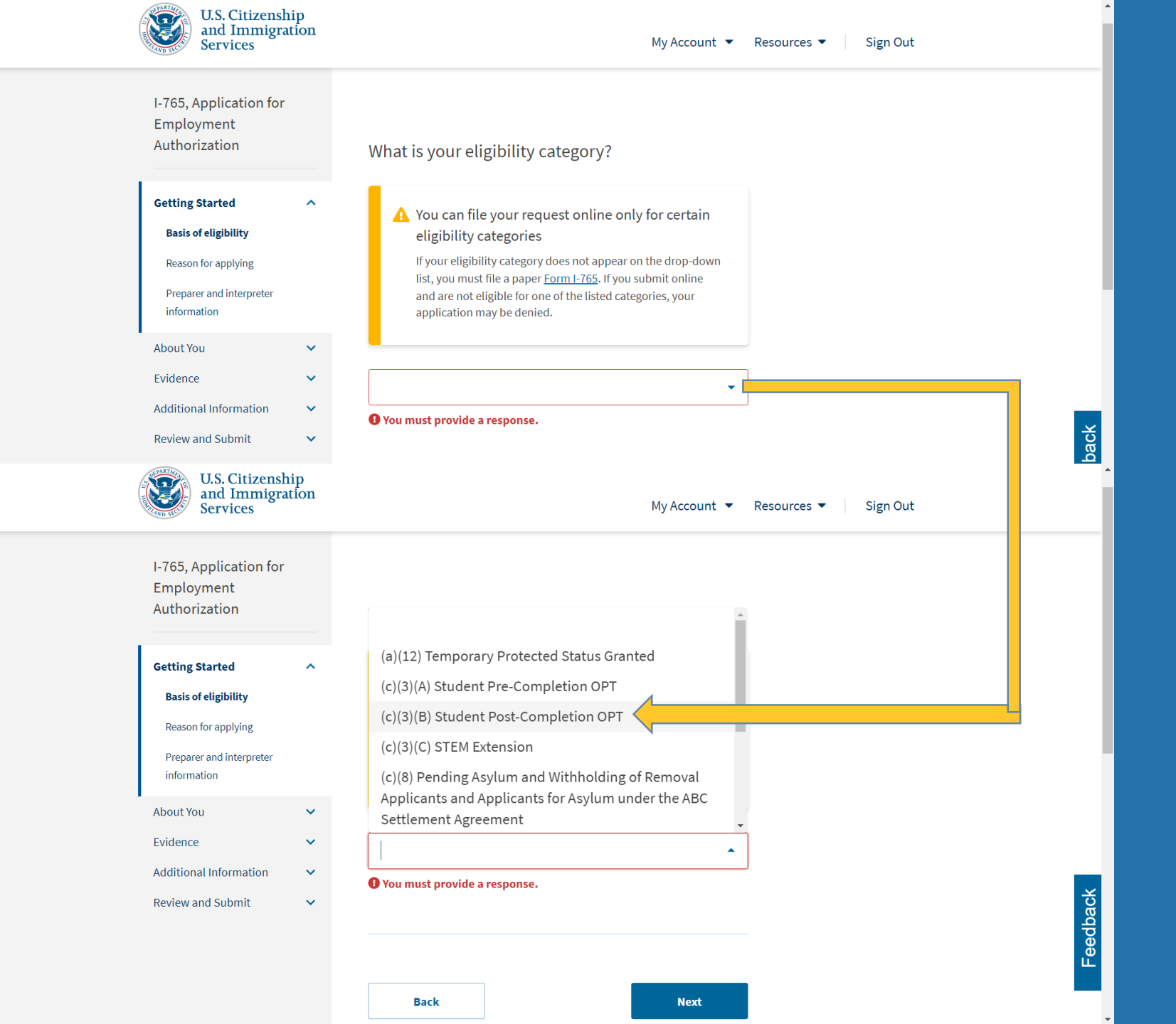

I-765, Application for Employment Authorization

### What is your reason for applying?

| Getting Started                      | ^ | <ul> <li>Initial permissic</li> </ul>                       | on to accept employme  | ent 🔶                  |
|--------------------------------------|---|-------------------------------------------------------------|------------------------|------------------------|
| Basis of eligibility                 |   | <ul> <li>Replacement of<br/>authorization during</li> </ul> | lost, stolen, or damag | ed employment<br>of my |
| Reason for applying                  |   | employment au<br>Citizenship and                            | thorization document   | NOT DUE to US<br>error |
| Preparer and interpreter information |   | Renewal of perr                                             | mission to accept empl | oyment                 |
| About You                            | ~ |                                                             |                        |                        |
| Evidence                             | ~ |                                                             |                        |                        |
| Additional Information               | ~ | Have you previo                                             | usly filed Form I-76   | 5?                     |
| Review and Submit                    | ~ |                                                             |                        |                        |
|                                      |   | O Yes                                                       |                        |                        |
|                                      |   | O No                                                        |                        |                        |
|                                      |   |                                                             |                        |                        |
|                                      |   |                                                             |                        |                        |
|                                      |   |                                                             |                        |                        |
|                                      |   | Back                                                        |                        | Next                   |

| An official website of the United St                                                                      | An official website of the United States government Here's how you know V |                                                            |  |  |  |
|----------------------------------------------------------------------------------------------------|---------------------------------------------------------------------------|------------------------------------------------------------|--|--|--|
| U.S. Citizenshi<br>and Immigrat<br>Services                                                               | ip<br>tion                                                                | My Account ▼ Resources ▼ Sign Out                          |  |  |  |
| I-765, Application for<br>Employment<br>Authorization                                                     |                                                                           | Is someone assisting you with completing this application? |  |  |  |
| Getting Started<br>Basis of eligibility<br>Reason for applying<br>Preparer and interpreter<br>information | ^                                                                         | <ul> <li>Yes</li> <li>No</li> </ul>                        |  |  |  |
| About You<br>Evidence                                                                                     | *<br>*                                                                    | Back Next                                                  |  |  |  |
| Additional Information<br>Review and Submit                                                               | *<br>*                                                                    |                                                            |  |  |  |
|                                                                                                    |                                                                           |                                                            |  |  |  |

# Section 2: About You

| Employment                   |   |  |  |  |
|------------------------------|---|--|--|--|
| Authorization                |   |  |  |  |
|                              |   |  |  |  |
| Getting Started              | ~ |  |  |  |
| About You                    | ^ |  |  |  |
| Your name                    |   |  |  |  |
| Your contact information     |   |  |  |  |
| Describe yourself            |   |  |  |  |
| When and where you were bo   | m |  |  |  |
| Your immigration information |   |  |  |  |
| Other information            |   |  |  |  |
| Evidence                     | ~ |  |  |  |
| Additional Information       | ~ |  |  |  |
| Review and Submit            | ~ |  |  |  |

I-765, Application for

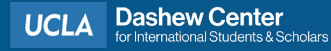

## Your name

#### I-765, Application for Employment Authorization

×

^

×

 $\checkmark$ 

×

| Getting Started              |
|------------------------------|
| About You                    |
| Your name                    |
| Your contact information     |
| Describe yourself            |
| When and where you were born |
| Your immigration information |
| Other information            |
| Evidence                     |
| Additional Information       |

Review and Submit

#### What is your current legal name?

Your current legal name is the name on your birth certificate, unless it changed after birth by a legal action such as marriage or court order. Do not provide any nicknames here.

| Given name (first name) | Middle name |  |  |
|-------------------------|-------------|--|--|
|                         |             |  |  |
| Family name (last name) |             |  |  |
|                         |             |  |  |

Provide your full legal name as shown on your passport

#### Have you used any other names since birth?

Other names used may include nicknames, aliases and maiden names.

○ Yes

🔿 No

# Your contact information:

- Please remember to also update your contact information in MyUCLA.
- The email address listed here and in MyUCLA should be an address that you check frequently and will continue to check after graduating.
- We recommend you use a US-based email account to ensure you receive all emails from MyUSCIS and the SEVP Portal.
- Note: The Student and Exchange Visitor Program (SEVP) Portal is a tool that students must use to report their OPT employment.

| An official website of the United States government <u>Here's how you know</u> ~ |
|----------------------------------------------------------------------------------|
| U.S. Citizenship<br>and Immigration<br>Services Men                              |
| I-765, Application for Employment Authorization                                  |
| How may we contact you?<br>Daytime telephone number                              |
|                                                                                  |
| Provide a 10-digit phone number.                                                 |
| Mobile telephone number (if any)                                                 |
| This is the same as my daytime telephone number.                                 |
|                                                                                  |
| Provide a 10-digit phone number.                                                 |
| Email address                                                                    |
|                                                                                  |
| Example: user@domain.com                                                         |

# Your contact information (continued):

- This address must be an address in the United States
- Your EAD card will be mailed to the address you provide here.
- This mailing address must be valid for at least 4 months into the future from your OPT application submission date to USCIS.
- This address may be a residential, commercial, or P.O. Box address.
- To confirm your address, please use the USPS address tool:
  - <u>https://tools.usps.com/zip-code-lookup.htm?byaddress</u>

#### What is your current U.S. mailing address?

We will use your current mailing address to contact you throughout the application process. We may not be able to contact you if you do not provide a complete and valid address. Please provide a U.S. address only.

| In care of name (if any)                                           |
|--------------------------------------------------------------------|
|                                                                    |
| Address line 1                                                     |
|                                                                    |
| Street number and name                                             |
| Address line 2                                                     |
|                                                                    |
| Apartment, suite, unit, or floor                                   |
| City or town                                                       |
|                                                                    |
| State                                                              |
|                                                                    |
| ZIP code                                                           |
|                                                                    |
| Provide a 5 or 9-digit ZIP code.                                   |
|                                                                    |
|                                                                    |
| Is your current mailing address the same as your physical address? |
| ○ Yes                                                              |
| Νο                                                                 |
|                                                                    |
|                                                                    |
|                                                                    |

# **Describe yourself:**

| I-765, Application for<br>Employment<br>Authorization |      | What is your gender?         |       |      |  |
|-------------------------------------------------------|------|------------------------------|-------|------|--|
| Getting Started                                       | ~    | 🔿 Male                       |       |      |  |
| About You                                             | ^    | Female                       |       |      |  |
| Your name                                             |      |                              |       |      |  |
| Your contact information                              |      |                              |       |      |  |
| Describe yourself                                     |      | What is your marital sta     | atus? |      |  |
| When and where you were                               | born | indens jour manual sa        |       |      |  |
| Your immigration informati                            | ion  | ○ Single                     |       |      |  |
| Other information                                     |      | Married                      |       |      |  |
| Evidence                                              | ~    | <ul> <li>Divorced</li> </ul> |       |      |  |
| Additional Information                                | ~    | O Widowed                    |       |      |  |
| Review and Submit                                     | ~    |                              |       |      |  |
|                                                       |      |                              |       |      |  |
|                                                       |      |                              |       |      |  |
|                                                       |      | Back                         |       | Next |  |

# When and where were you born:

An official website of the United States government Here's how you know ~ U.S. Citizenship and Immigration **Menu** Services I-765, Application for Employment Authorization  $\mathbf{\vee}$ What is your city, town, or village of birth? What is your state or province of birth? What is your country of birth? -What is your date of birth? MM/DD/YYYY Back Next

## Your immigration information

Your I-94 Admission Record can be found here: https://i94.cbp.dhs.gov/I94/#/r ecent-search

https://i94.cbp.dhs.gov/I94/#/h istory-search

Status at last arrival should "F1 - Student, Academic Or An official website of the United States government Here's how you know

U.S. Citizenship

and Immigration

**Menu** 

 $\mathbf{v}$ 

I-765, Application for Employment Authorization

What is your country of citizenship or nationality? List all countries where you are currently a citizen or national.

+ Add country

What is your Form I-94 Arrival-Departure Record Number (if any)?

Provide an 11 character I-94 Number.

When did you last arrive in the United States? List your arrival date, place of arrival, and status at arrival.

Date of arrival (on or about)

MM/DD/YYYY

Place of arrival

Status at last arrival

What is the passport number of your most recently issued passport?

## Sample I-94 **Admission Record**

**U.S. Customs and Border Protection** Securing America's Borders

#### Most Recent I-94

Admission (I-94) Record Number : 123456789 11 Most Recent Date of Entry: 2017 January 02 Class of Admission : F1 Admit Until Date : D/S Details provided on the I-94 Information form:

BRUIN Last/Surname: First (Given) Name : IOF Birth Date: Passport Number : Country of Issuance : Bruinland

1996 January 01 A123456789

## Your immigration information (continued)

Leave blank What is your travel document number (if any)?

What is the expiration date of your passport or travel document?

MM/DD/YYYY

What country issued your passport or travel document?

What is your current immigration status or category?

This should be: "F1 – Student, Academic Or Language Program"

What is your Student and Exchange Visitor Information System (SEVIS) Number (if any)?

Use the "Additional Information" section to include all previously used SEVIS numbers.

N-

Provide a 10, 11, or 12-digit SEVIS number.

This should match the country of citizenship on your I-20

You can find your SEVIS number on the top left side of your current I-20

# Other information

|                                        | U.S. Citizenship<br>and Immigration<br>Services                                                                                                    | ≡ ме                                               |
|----------------------------------------|----------------------------------------------------------------------------------------------------|----------------------------------------------------|
| I-765,                                 | Application for Employment Authorization                                                                                                    |                                                    |
| What i                                 | s your A-Number?                                                                                                    |                                                    |
| l do r                                 | not have or know my A-Number.                                                                                                    |                                                    |
| A-                                     |                                                                                                    |                                                    |
| Provide a<br>zero(s) aft               | 7, 8, or 9-digit number. If your A-Number is fewer than 9 digits, the systen<br>er the "A" and before the first digit so there is a total of 9 digits, for examp                                                                               | n will automatically<br>ole: A-001234567.          |
| What i                                 | s your USCIS Online Account Number?                                                                                                    |                                                    |
| Providing<br>already ha<br>the mail. V | your unique USCIS Online Account Number (OAN) helps us manage your<br>ave an OAN if you previously filed <u>certain paper forms</u> and received an Ar<br><i>f</i> ou can find the OAN at the top of the notice; it is not the same as an A-Nu | account. You may<br>ccount Access Notice<br>umber. |
| l do r                                 | not have or know my USCIS Online Account Number.                                                                                                    |                                                    |
| Provide a                              | 12-digit Online Account Number.                                                                                                    |                                                    |
| Has th<br>Social                       | e Social Security Administration (SSA) ever officia<br>Security card to you?                                                                                                    | ally issued a                                      |
| O No                                   |                                                                                                    |                                                    |
| Do you                                 | ı want the SSA to issue you a Social Security card                                                                                                    | 1?                                                 |
| O Yes                                  | <u> </u>                                                                                                    |                                                    |
| O No                                   |                                                                                                    |                                                    |
|                                        |                                                                                                    |                                                    |
|                                        |                                                                                                    |                                                    |

An official website of the United States government Here's how you know

- If you have ever applied for benefits from U.S. Citizenship and Immigration Services, you may have an A-Number (also known as a USCIS Number)
- If not, please check "I do not have or know my A-Number".

F-1 students usually do not already have a USCIS Online Account Number. You may have this number if you have previously filed one of the following:

- I-90, I-130, I-485, I-821, I-821D, N-336, N-400, N-565, N-600, N-600K
- If you have not filed one of these, check "I do not have or know my USCIS Online Account Number.
- If you currently have a Social Security Number (SSN), check 'Yes.' You should then be prompted to enter your SSN.
- If you do not have a Social Security Number (SSN), check 'No'. You will then have an option to request an SSN.

If you already have an SSN and you request an SSN card, you will be issued a replacement SSN card.

Back

# Section 3: Evidence

| Employment                          |   |
|-------------------------------------|---|
| Authorization                       |   |
|                                     |   |
| Getting Started                     | ~ |
| About You                           | ~ |
| Evidence                            | ^ |
| 2 x 2 photo of you                  |   |
| Form I-94                           |   |
| <b>Employment Authorization</b>     |   |
| Document                            |   |
| Previously authorized CPT or<br>OPT |   |
| Form I-20                           |   |
| Additional Information              | ~ |
| Review and Submit                   | ~ |

I-765, Application for

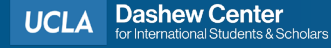

#### An official website of the United States government <u>Here's how you know</u> ~

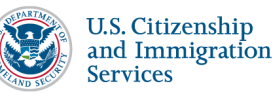

📕 Menu

I-765, Application for Employment Authorization

 $\mathbf{\vee}$ 

#### 2 X 2 Photo Of You

Upload a recent color photograph of yourself that measures 2 inches by 2 inches, with your face measuring 1 inch to 1 3/8 inch from your chin to the top of your head. Your eyes should be between 1 1/8 inch and 1 3/8 inch from the bottom of the photo.

Make sure your whole face is visible, you are facing the camera directly, and the background is white or offwhite. Your head must be bare, unless contrary to your religious beliefs.

If you need help understanding the photo requirements or want to resize, rotate, or crop your photo, you can use the Department of State's <u>photo composition tools</u>. Please note that we cannot approve your application without your photo.

#### File requirements

- Clear and readable
- Accepted file formats: JPG, JPEG, or PNG
- No encrypted or password-protected files
- If your documents are in a foreign language, upload a full English translation and the translator's certification with each original document.
- Upload no more than one document at a time
- Accepted file name characters: English letters, numbers, spaces, periods, hyphens, underscores, and parentheses
- Maximum size: 12MB per file

+ Upload files

## Passport Photo Tools and Tips:

https://travel.state.gov/content /travel/en/passports/howapply/photos.html

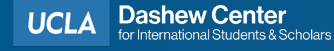

#### An official website of the United States government Here's how you know >

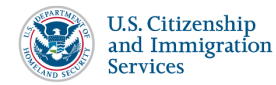

I-765, Application for Employment Authorization

#### I-94, Arrival And Departure Record

Upload a copy of one of the following:

- Your Form I-94, Arrival-Departure Record (front and back);
- A printout of your electronic Form I-94 ; or
- Your passport or other travel document.

If you were admitted to the United States by CBP at an airport or seaport after April 30, 2013, CBP may have issued you an electronic Form I-94 instead of a paper Form I-94. You may visit the <u>CBP website</u> to obtain a paper version of an electronic Form I-94. CBP does not charge a fee for this service. Some travelers admitted to the United States at a land border, airport, or seaport, after April 30, 2013, with a passport or travel document, who were issued a paper Form I-94 by CBP, may also be able to obtain a replacement Form I-94 from the CBP website without charge.

If your Form I-94 cannot be obtained from the CBP website, it may be obtained by filing Form I-102, <u>Application for Replacement/Initial Nonimmigrant Arrival-Departure Record</u>, with USCIS. USCIS does charge a fee for this service.

#### File requirements

- Clear and readable
- Accepted file formats: JPG, JPEG, PDF, TIF or TIFF
- No encrypted or password-protected files
- If your documents are in a foreign language, upload a full English translation and the translator's certification with each original document.
- Upload no more than five documents at a time
- Accepted file name characters: English letters, numbers, spaces, periods, hyphens, underscores, and parentheses
- Maximum size: 12MB per file

#### + Upload files

#### You can access your I-94 Admission Record here:

https://i94.cbp.dhs.gov/I94/#/recent-search

## Sample I-94 Admission Record

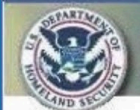

U.S. Customs and Border Protection Securing America's Borders

#### Most Recent I-94

Admission (I-94) Record Number : 123456789 11 Most Recent Date of Entry: 2017 January 02 Class of Admission : F1 Admit Until Date : D/S Details provided on the I-94 Information form:

| Last/Surname:         | BRUIN           |  |  |
|-----------------------|-----------------|--|--|
| First (Given) Name:   | JOE             |  |  |
| Birth Date:           | 1996 January 01 |  |  |
| Passport Number :     | A123456789      |  |  |
| Country of Issuance : | Bruinland       |  |  |

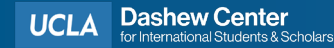

Menu

 $\mathbf{v}$ 

If you do not have a previous EAD card, please upload your passport biographical page.

## If you were previously issued an EAD card, please upload it here. (Sample EAD card below)

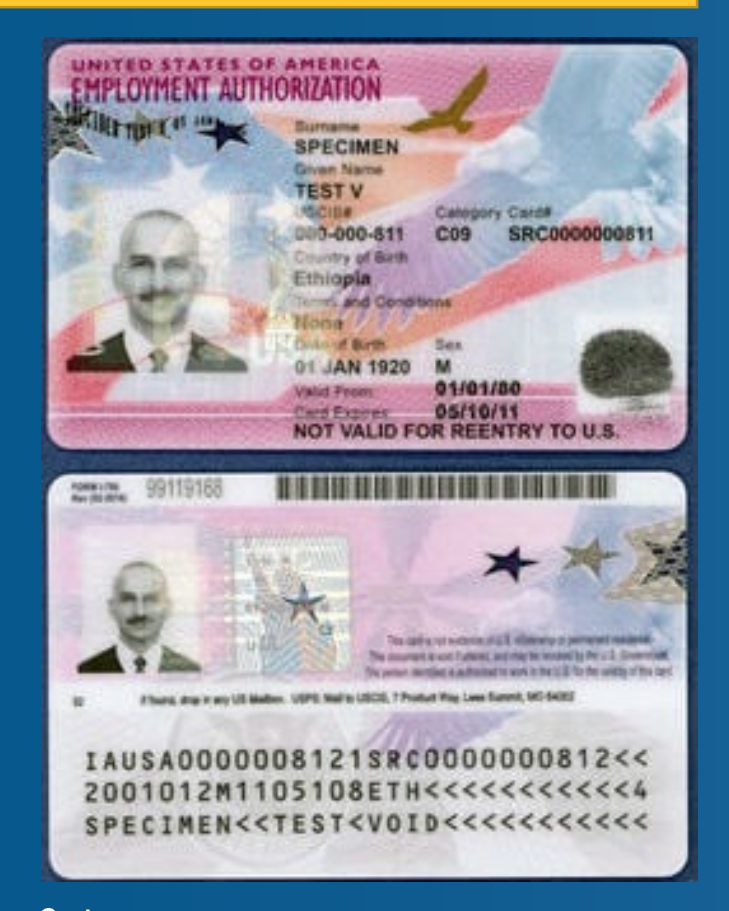

| uthorization                                                                                              |          |
|----------------------------------------------------------------------------------------------------|----------|
| etting Started                                                                                            | ~        |
| pout You                                                                                                  | ~        |
| vidence                                                                                                   | ^        |
| 2 x 2 photo of you                                                                                        |          |
| Form I-94                                                                                                 |          |
| Employment Authorization                                                                                  |          |
| Document                                                                                                  |          |
| <b>Document</b><br>Previously authorized CPT or<br>OPT                                                    |          |
| <b>Document</b><br>Previously authorized CPT or<br>OPT<br>Form I-20                                       |          |
| Document<br>Previously authorized CPT or<br>OPT<br>Form I-20<br>dditional Information                     | ~        |
| Document<br>Previously authorized CPT or<br>OPT<br>Form I-20<br>dditional Information<br>eview and Submit | <b>*</b> |

I-765, Application for

**Employment** 

F

### Employment Authorization Document Or Government ID

Upload a copy of your last Employment Authorization document (EAD) (front and back). If you were not previously issued an EAD, you must upload a copy of a government-issued identity document (such as a passport) showing your picture, name, and date of birth; a birth certificate with photo ID; a visa issued by a foreign consulate; or a national ID document with photo and/or fingerprint. The identity document photocopy must clearly show your facial features and contain your biographical information.

#### File requirements

- Clear and readable
- Accepted file formats: JPG, JPEG, PDF, TIF or TIFF
- No encrypted or password-protected files
- If your documents are in a foreign language, upload a full English translation and the translator's certification with each original document.
- Upload no more than five documents at a time
- Accepted file name characters: English letters, numbers, spaces, periods, hyphens, underscores, and parentheses
- Maximum size: 12MB per file

#### Choose or drop files here to upload

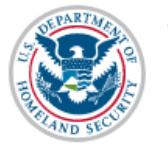

U.S. Citizenship and Immigration Services

#### My Account 🔻

Re

### I-765, Application for Employment Authorization

| Getting Started                      | ~ |
|--------------------------------------|---|
| About You                            | ~ |
| Evidence                             | ^ |
| 2 x 2 photo of you                   |   |
| Form I-94                            |   |
| Employment Authorization<br>Document |   |
| Previously authorized CPT or<br>OPT  | r |
| Form I-20                            |   |
| Additional Information               | ~ |
| Review and Submit                    | ~ |

## Previously Authorized CPT Or OPT

Upload evidence of any previously authorized CPT or OPT and the academic level at which it was authorized.

#### File requirements

- Clear and readable
- Accepted file formats: JPG, JPEG, PDF, TIF or TIFF
- No encrypted or password-protected files
- If your documents are in a foreign language, upload a full English translation and the translator's certification with each original document.
- Upload no more than five documents at a time
- Accepted file name characters: English letters, numbers, spaces, periods, hyphens, underscores, and parentheses
- Maximum size: 12MB per file

Choose or drop files here to upload

If you were previously authorized for CPT or OPT, please upload all of your previous CPT and OPT I-20s here.

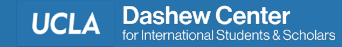

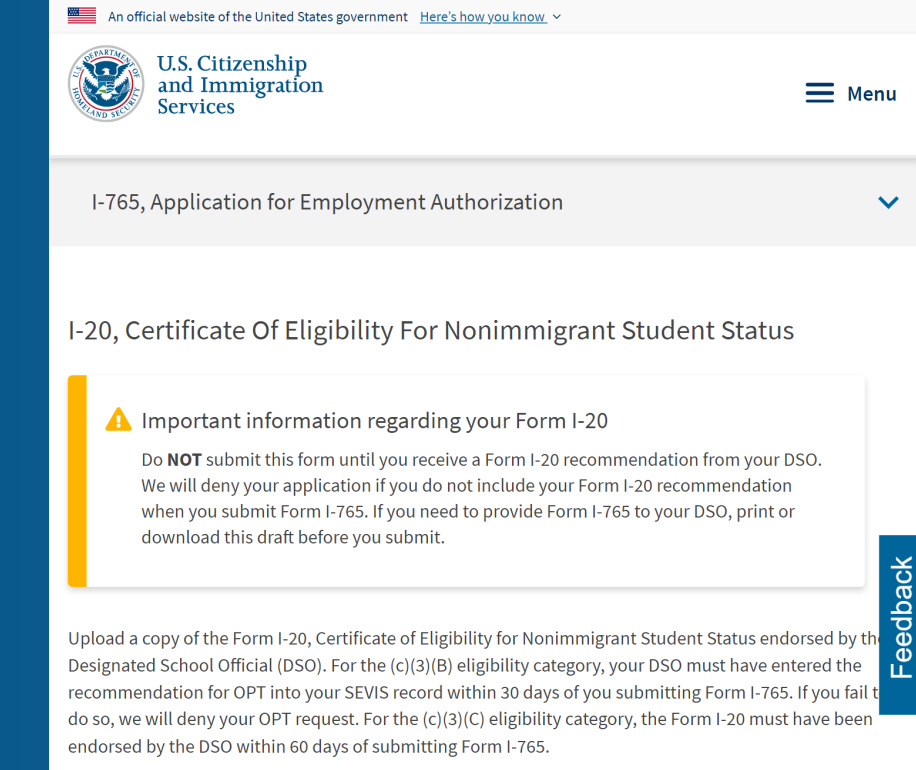

#### File requirements

- Clear and readable
- Accepted file formats: JPG, JPEG, PDF, TIF or TIFF
- No encrypted or password-protected files
- If your documents are in a foreign language, upload a full English translation and the translator's certification with each original document.
- Upload no more than five documents at a time
- Accepted file name characters: English letters, numbers, spaces, periods, hyphens, underscores, and parentheses
- Maximum size: 12MB per file

#### + Upload files

Before uploading your <u>current</u> OPT I-20 you received from the Dashew Center, be sure the following are true:

- The OPT I-20 must be printed, signed, and dated.
- Your OPT application <u>MUST</u> be received by USCIS within 30 days of your OPT I-20 being created by the Dashew Center. (Page one of your OPT I-20 shows the date it was created.)

Please note: If you will not be able to submit your OPT application to USCIS within the 30-day timeline mentioned above, please reach out to the Dashew Center counselor who issued your OPT I-20.

# Section 4: Additional Information

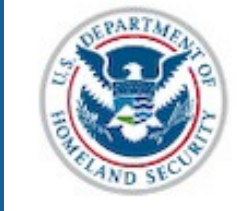

U.S. Citizenship and Immigration Services

I-765, Application for Employment Authorization

| Getting Started                                  | ~ |
|--------------------------------------------------|---|
| About You                                        | ~ |
| Evidence                                         | ~ |
| Additional Information<br>Additional information | ^ |
| Review and Submit                                | ~ |

Please note, this section is optional.

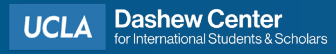

# **Optional information**

This section is optional, and only for the applicant to provide additional information that is relevant to their OPT application but there wasn't a section to provide the information.

## Examples:

- If you have had previous SEVIS numbers that are different from your current number, you can report them here.
- If you have had previous passports, you can report them here.

If you don't have any additional information, don't worry. This section is optional.

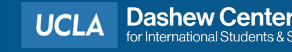

## **Optional information continued**

| An official website of the United State               | vernment <u>Here's how you know</u> ~                                                                                                    | Employment                                                        |                                                                                                    |
|-------------------------------------------------------|----------------------------------------------------------------------------------------------------|-------------------------------------------------------------------|----------------------------------------------------------------------------------------------------|
| U.S. Citizenship<br>and Immigratio<br>Services        | My Account 🔻 Resource                                                                                                    | Authorization<br>Getting Started 🗸                                | Additional Information<br>If you need to provide any additional information for any of your answers to<br>the questions in this form, enter it into the space below. You should include |
| I-765, Application for<br>Employment<br>Authorization | Additional Information                                                                                                    | About You 🗸<br>Evidence ✓                                         | the questions that you are referencing.<br>If you do not need to provide any additional information, you may leave<br>this section blank.                                               |
| Getting Started<br>About You                          | Additional information<br>If you need to provide any additional information for any of your answers to<br>the questions in this form, enter it into the space below. You should include<br>the questions that you are referencing. | Additional Information Additional information Review and Submit V | Section          You must choose a section                                                                                                    |
| Evidence<br>Additional Information                    | this section blank.                                                                                                    |                                                                   | Page                                                                                                    |
| Additional information                                | + Add a response                                                                                                    |                                                                   | Question                                                                                                    |
| Review and Submit                                     | Back                                                                                                    |                                                                   | Additional information                                                                                                    |
|                                                       |                                                                                                    |                                                                   | 0/500                                                                                                    |

# If you click "+ Add a response", you will then be prompted for information as seen above.

#### Employment Authorization

| Additional Information | ^ |
|------------------------|---|
| Evidence               | ~ |
| About You              | ~ |
| Getting Started        | ~ |
|                        |   |

Additional information

 $\mathbf{v}$ 

**Review and Submit** 

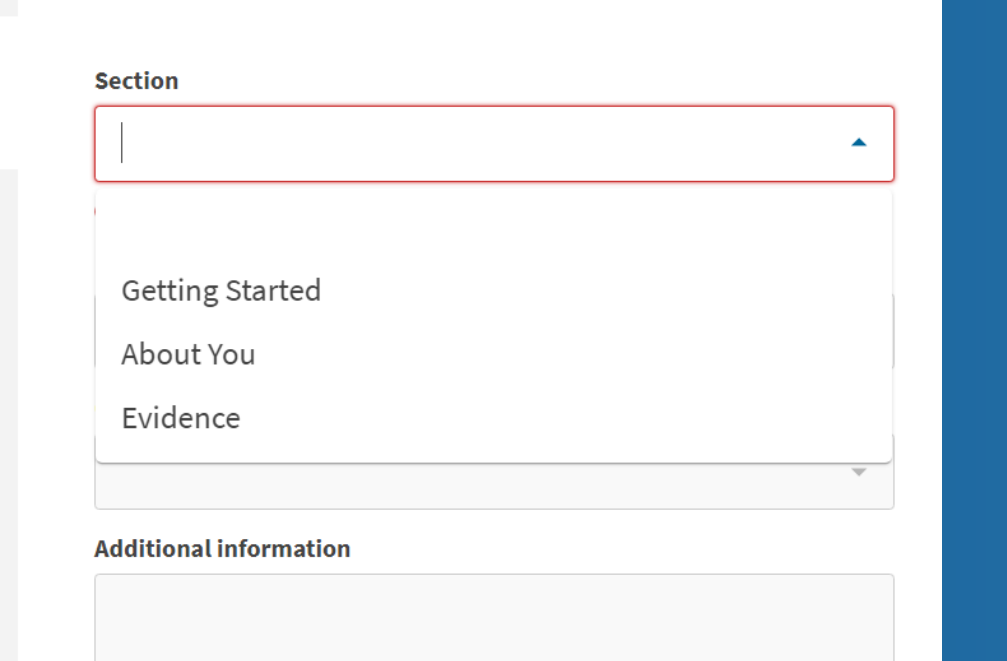

If you need to provide any additional information for any of your answers to the questions in this form, enter it into the space below. You should include

If you do not need to provide any additional information, you may leave

Additional Information

the questions that you are referencing.

this section blank.

In the additional information section, you can provide more information about the previous three sections:

- **Getting Started** About You 2)
- Evidence 3)

0/500

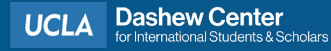

| Getting Started        | ~ |
|------------------------|---|
| About You              | ~ |
| Evidence               | ~ |
| Additional Information | ^ |
| Anninan internation    |   |
| Additional information |   |

| the questions that you are referencing.                                                     |
|---------------------------------------------------------------------------------------------|
| If you do not need to provide any additional information, you may leave this section blank. |
| Section                                                                                     |
| Getting Started 🔹                                                                           |
| Page                                                                                        |
| •                                                                                           |
|                                                                                             |
| Basis of eligibility                                                                        |
| Reason for applying                                                                         |
| Preparer and interpreter information                                                        |
| Preparer information                                                                        |
| Interpreter information                                                                     |
| 0/500                                                                                       |
|                                                                                             |

Cancel

Save response

the questions in this form, enter it into the space below. You should include

When you select "Getting Started", it will then prompt you to choose which page within that section you would like to provide additional information for.

| Getting Started        | ~ |
|------------------------|---|
| About You              | ~ |
| Evidence               | ~ |
| Additional Information | ^ |
| Additional information |   |

| Section                      |       |
|------------------------------|-------|
| About You                    | •     |
| Page                         |       |
|                              | •     |
|                              |       |
| Your name                    |       |
| Your contact information     |       |
| Describe yourself            |       |
| When and where you were born |       |
| Your immigration information |       |
| Other information            |       |
|                              | 0/500 |
|                              |       |

the questions in this form, enter it into the space below. You should include

If you do not need to provide any additional information, you may leave

the questions that you are referencing.

this section blank.

If you choose the section "About You", it will then prompt you to choose which page you would like to provide additional information for in that section.

#### Save response

Cancel

| Getting Started        | ~ |
|------------------------|---|
| About You              | ~ |
| Evidence               | ~ |
| Additional Information | ^ |
| Additional information |   |

 $\sim$ 

Review and Submit

| the questions in this form, enter it into the space below. You should include |  |
|-------------------------------------------------------------------------------|--|
| the questions that you are referencing.                                       |  |

If you do not need to provide any additional information, you may leave this section blank.

| Evidence                          | -        |
|-----------------------------------|----------|
|                                   |          |
| 'age                              |          |
|                                   | <b>^</b> |
| 2 x 2 photo of you                | *        |
| Form I-94                         |          |
| Employment Authorization Document |          |
| Proof of enrollment               |          |
| Previously authorized CPT or OPT  |          |
| Form I-20                         |          |
| College degree                    |          |
| Institution accreditation         | •        |
|                                   | 0/500    |

If you choose the section "Evidence", it will then prompt you to choose which page you would like to provide additional information for in that section.

# Section 5: Review and Submit

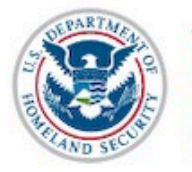

U.S. Citizenship and Immigration Services

V

V

V

V

~

I-765, Application for Employment Authorization

| Getting Started          |
|--------------------------|
| About You                |
| Evidence                 |
| Additional Information   |
| <b>Review and Submit</b> |
| Review your application  |
| Your application summary |
| Your statement           |
| Your signature           |

In this section, you will need to:

- Review your responses and uploaded evidence
- Pay the application fee

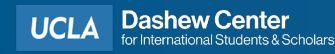

# What's next after submitting?

- After reviewing and submitting your application, a page indicating that you have successfully submitted your I-765 will appear.
- You will receive an email confirmation to the email you used for your MyUSCIS account.
- You will be able to check your OPT application by logging into your MyUSCIS account.

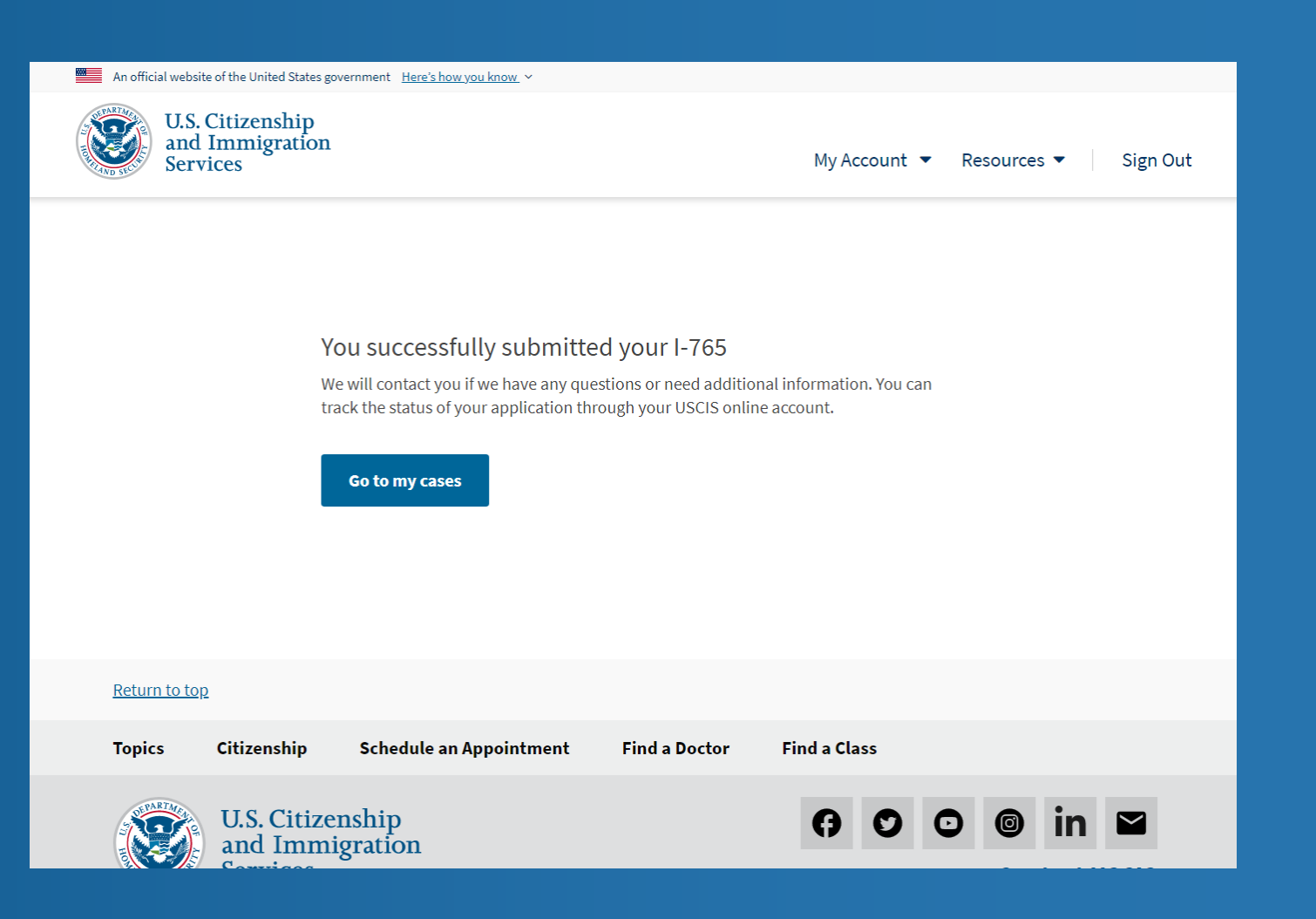

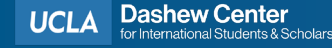